# Confluence Data Center Linux 설치 가이드(Standalone)

이 문서는 Confluence Data Center 설치 방법을 공유하기 위해 작성되었다.

- 다운로드 URL : https://www.atlassian.com/ko/software/confluence/download/data-center
- Confluence Supported Platforms : https://confluence.atlassian.com/conf74/supported-platforms-1003129726.html

이 페이지는 Data Center 단일 서버 설치를 기준으로 작성되었으며, 이중화 시엔 설치 방법이 다를 수 있다. 또한 Java 설치 및 Database 구성 등은 이미 구성되어 있는 상태를 기준으로 한다.

1. 위 다운로드 URL에서 장기 지원 릴리즈 다운로드 (TAR.GZ Archive)

## 2. 옮긴 파일을 압축 해제

[root@dc download]# tar -xvzf atlassian-confluence-7.4.7.tar.gz -C ../

## 3. 압축 해제한 폴더명을 식별하기 좋은 이름으로 변경

[root@dc app]# mv atlassian-confluence-7.4.7/ confluence

## 4. Confluence home directory 생성

[root@dc app]# cd app-data/ [root@dc app-data]# mkdir confluence-home

#### 5. Home directory 경로 지정

```
[root@dc app]# cd <confluence-install dir>/confluence/WEB-INF/classes
[root@dc classes]# vi confluence-init.properties
```

confluence.home=/app/app-data/confluence-home/

### 6. Owner Ship 변경

[root@dc app]# chown -R atlassian:atlassian confluence/ app-data/confluence-home/

# 7. Confluence 실행

[root@dc bin]# ./start-confluence.sh

# 8. 운영환경 설치 선택

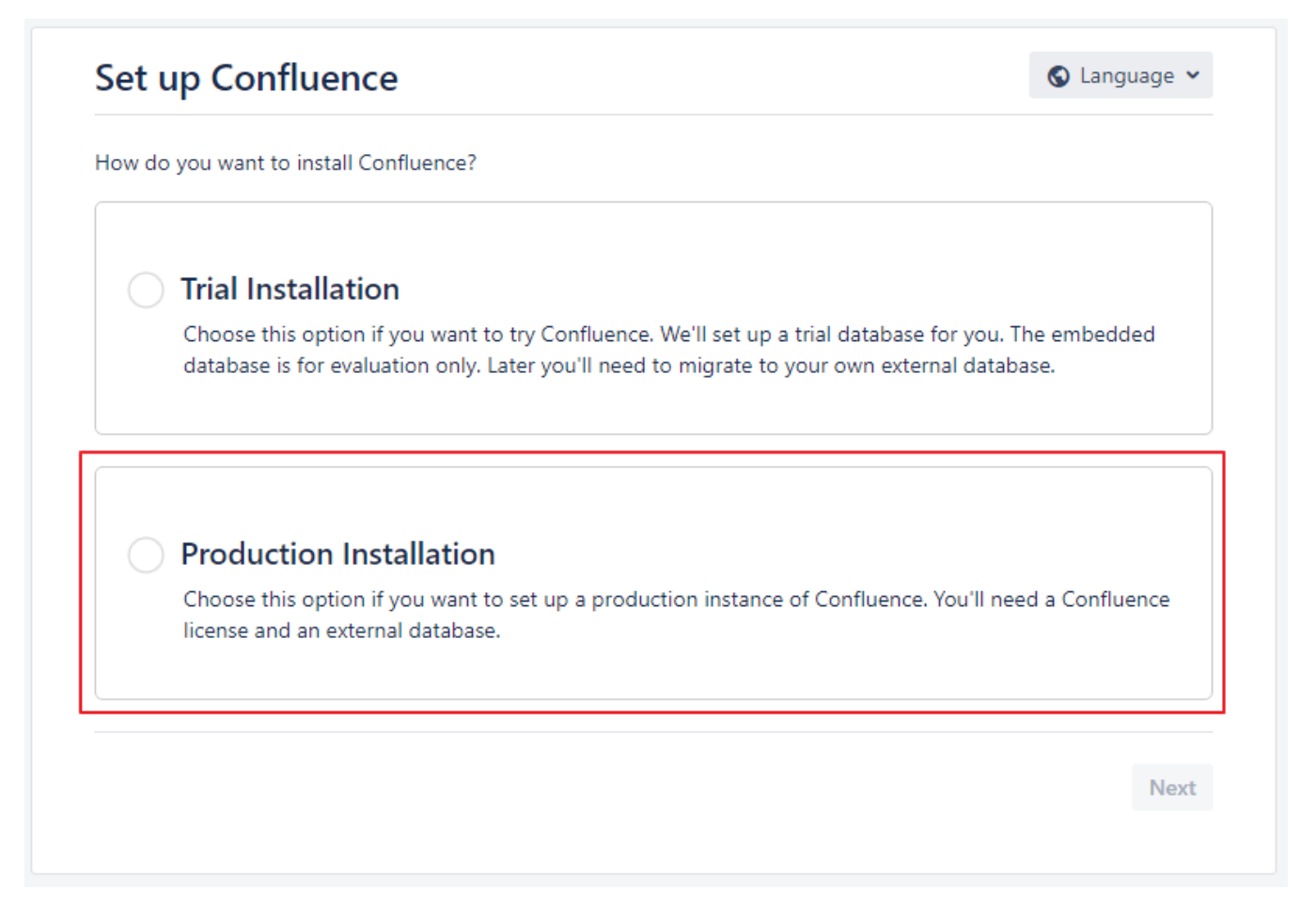

9. 라이센스 입력 후 Next

| ase enter you | ur license key below. Only Confluence license key is required, you can add the rest later on. |
|---------------|-----------------------------------------------------------------------------------------------|
| Se            | rver ID                                                                                       |
| Cont          | fluence                                                                                       |
|               |                                                                                               |
|               | Don't have a key? Get an evaluation license                                                   |
|               |                                                                                               |

10. Standalone 선택 후 Next ( 이중화 시 Clustered 선택 후 정보 입력 필요 )

| Choose y                                  | our deployment type                                                                                |
|-------------------------------------------|----------------------------------------------------------------------------------------------------|
| Choose how you<br>Standalone<br>Clustered | want to deploy Confluence. You can start as a standalone installation and set up clustering later. |

11. Database 정보 입력 후 Test Connection 선택 ( 정상적인 정보 기입 시 Success! 메시지가 우측에 표시됨) 후 Next

| Vhere should Conflue       | nce store its data? Learn more about connecting Confluence to a database   |  |
|----------------------------|----------------------------------------------------------------------------|--|
| Database type              | PostgreSQL 🗸                                                               |  |
| Setup type                 | Simple                                                                     |  |
|                            | O By connection string<br>Add additional parameters using the database url |  |
| Hostname*                  |                                                                            |  |
|                            | Hostname or IP address of your database server                             |  |
| Port*                      |                                                                            |  |
|                            | TCP port number for your database server                                   |  |
| Database name <sup>*</sup> |                                                                            |  |
| Username*                  |                                                                            |  |
| Password                   |                                                                            |  |
|                            | Test connection 🥥 Success! Database connected successfully.                |  |
|                            |                                                                            |  |

# 12. 기타 정보 등 입력 후 설치 완료

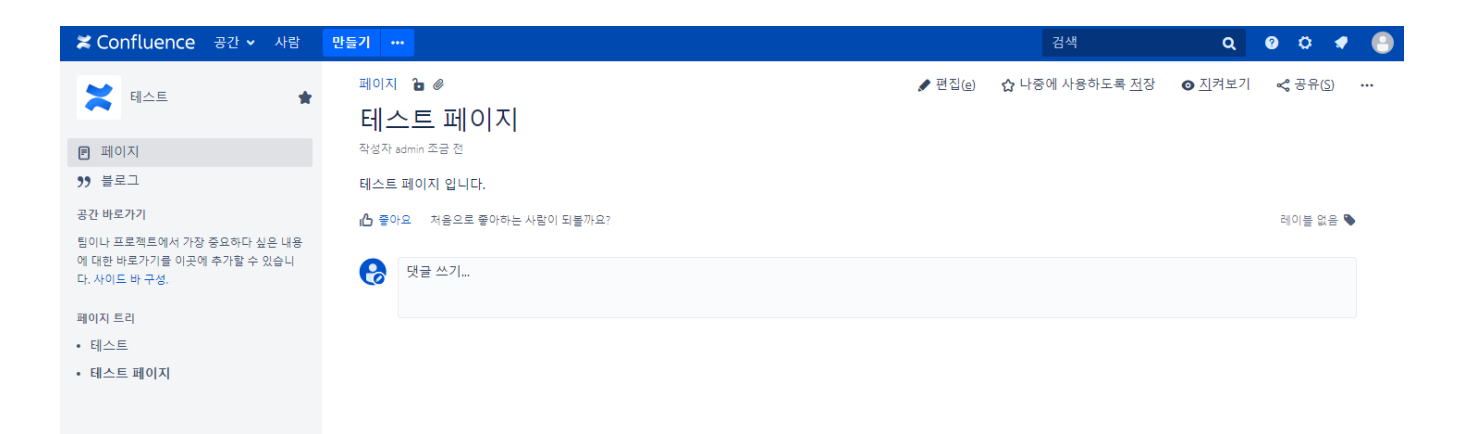